## 首次使用

- 1. 請您安裝 TestFlight App

  App Store連結
- 2. 請提供我們您的Apple ID□即平常於 App Store 下載 App 時所用的帳號的 email□
- 3. 我們將依照您的 Apple ID 發出邀請給您,您將會收到一則郵件,請您去啟用此Apple ID來進行測試, 郵件內容範例如下:

🗯 iTunes Connect

Hi met.net,

You have successfully created an iTunes Connect account. To complete the process, activate your account using the password already associated with this Apple ID.

If you have any questions about this email, contact us.

Regards, The iTunes Store team

Contact Us I iTunes Connect I 1 Infinite Loop, Cupertino, CA 95014

Privacy Policy | Terms of Service | Terms of Sale

- 4. 請您依照郵件中的連結來啟用帳號, 並輸入帳密進行登入。
- 5. 啟用完畢後,請您於TestFlight App中輸入測試用的AppleID[]
- 6. 接著請通知我們一聲,我們將會發測試邀請給您,您將會收到某某App的測試邀請郵件。
- 7. 請於點擊此郵件的"Open in TestFlight"的連結,並依照網頁指示完成同意邀請的動作。
- 請開啟 TestFlight App□將會看到此 App 已經出現於清單中了,請選擇安裝。
- 9. 此時就會開始安裝,安裝完畢後,您就會取得測試版本。

## 更新版本測試

• 日後若有任何新的測試版本更新的話,您將會收到電子郵件或推播通知,之後請再到TestFlight App 下載新版,您就可以隨時跟上最新的測試版本。

From: https://wiki.softarts.cc/ - SoftArts WiKi

Permanent link:

× https://wiki.softarts.cc/doku.php?id=%E5%85%AC%E9%96%8B:ios\_testflight%E4%BD%BF%E7%94%A8%E6%96%B9%E5%BC%8F&rev=1551949002 Last update: 2019/03/07 16:56